# Anleitung für EZCast (Version 1, 27.09.17)

Sie wollen Ihr Smartphone oder Ihr Notebook kabellos mit dem Beamer verbinden? Diese Anleitung hilft Ihnen dabei.

Es gibt unzählige HDMI-Sticks, die für diesen Zweck angeboten werden. Ich empfehle für die Schule unbedingt die Anschaffung eines EZCast-Sticks, denn ich kenne keine anderen Sticks, die wirklich kompatibel für folgende Geräte sind: Computer mit Windows ab Win 7 (!!), Android ab 4.1 (!!), IOS.

## **Inhaltsverzeichnis**

| Vorarbeiten                                                    | 1 |
|----------------------------------------------------------------|---|
| Erstmalige Verbindung                                          | 2 |
| Ab Win8: EZMirror (Miracast) Verbindung aufbauen               | 4 |
| Mit Win7: EZMirror Verbindung aufbauen                         | 4 |
| Mit Android 4.1: Kamera verwenden oder Film oder Bilder zeigen | 5 |
| Ab Android 4.2: EZMirror (Miracast) Verbindung aufbauen        | 5 |
| iOS: EZMirror (AppleTV) Verbindung aufbauen                    | 5 |

#### **Vorarbeiten**

| 1. | Verwenden Sie einen EZCast-Stick,<br>der 100% kompatibel zum EZCast-<br>Standard ist (z.B. HDMI Streaming<br>Stick Renkforce renkCast 2 AirPlay,<br>Miracast, DLNA, externe Antenne<br>für 34,99 € bei Conrad).<br>Verbinden Sie den Stick mit dem<br>HDMI- und USB-Eingang des<br>Beamers (Anschlüsse eventuell per<br>Kabelschacht vorne bei der Tafel). | <ul> <li>EZCast<sup>®</sup></li> </ul>    |
|----|----------------------------------------------------------------------------------------------------|-------------------------------------------|
| 2. | Installieren Sie die EZCast-Software<br>auf Ihrem Gerät. Bei Android- oder<br>Apple-Geräten empfiehlt sich das<br>Herunterladen über den üblichen<br>App-Store.                                                                                                    | https://www.iezvu.com/ für Windows-Geräte |
| 3. | Schalten Sie den Beamer und Ihr<br>Smartphone bzw. Noteboock ein.<br>Ggf. auf der Beamer-Fernbedienung<br>"Source" drücken, um auf HDMI<br>umzuschalten.<br>In der Beamerprojektion werden in<br>der ersten Zeile die Bezeichnung<br>des Beamer-WLANs und das<br>dazugehörige Passwort angezeigt.                                                          | Visnsmart-BD9D288C DPSK: 45454545         |

# Erstmalige Verbindung

| 1. | Stellen Sie eine WLAN-Verbindung                 |                                                                                                    |
|----|--------------------------------------------------|----------------------------------------------------------------------------------------------------|
|    | von Ihrem Gerät zum EZCast-Stick                 |                                                                                                    |
|    | her (WLAN_Passwort siehe                         |                                                                                                    |
|    | <u>"Vorarbeiten</u> ").                          |                                                                                                    |
| 2. | Starten Sie die EZCast-Software                  |                                                                                                    |
|    | auf Ihrem Gerät (nicht vor Schritt               | Setting @ SSID: Visnsmart-BD9D288C @ PSK: 45454545 4                                                                 |
|    | 1!).                                             |                                                                                                    |
|    | Wenn die Standard-Verbindung                     | Add network                                                                                                    |
|    | erfolgreich aufgebaut wird, will der             | Martins Note4 🗸 🦻                                                                                                    |
|    | EZCast-Stick beim ersten Start der               |                                                                                                    |
|    | Software zusätzlich eine WLAN-                   | Access Point Liste                                                                                                   |
|    | Internetverbindung aufbauen. Er                  | lien!                                                                                                    |
|    | zeigt am Beamer das                              |                                                                                                    |
|    | nebenstehende Bild. Auf Ihrem                    |                                                                                                    |
|    | Gerat wird eine "Navigations-                    |                                                                                                    |
|    | Tempedienung angezeigt.                          |                                                                                                    |
|    | n and die uber einen Accessponit                 |                                                                                                    |
|    | zusätzliches Smartnhone mit                      |                                                                                                    |
|    | eingeschaltetem Tethering)                       |                                                                                                    |
|    | können Sie über die                              |                                                                                                    |
|    | Steuerungstasten und Tastatur die                |                                                                                                    |
|    | Zugangsdaten eingeben. Dies ist                  |                                                                                                    |
|    | zu empfehlen, da der Stick über                  |                                                                                                    |
|    | eine solche Verbindung wichtige                  |                                                                                                    |
|    | Updates bekommt und das Internet                 |                                                                                                    |
|    | auch über die EZCast-Verbindung                  |                                                                                                    |
|    | weiterreichen kann.                              |                                                                                                    |
|    | Falls Sie für den Stick kein WLAN                |                                                                                                    |
|    | bereitstellen wollen beenden Sie                 |                                                                                                    |
|    | den Zustand mit der Escape-Taste.                |                                                                                                    |
| 3. | Es erscheint am Beamer wieder                    | G F7(nst                                                                                                    |
|    | der Standard-Antangsbildschirm                   | Happy Contined @ SSID: Visnsmart-BD9D288C @ PSK: 45454545                                                            |
|    | Von Ezcasi.<br>Oben regelte erkennen Sie, welche |                                                                                                    |
|    | Vorbindungon zwischon Ibrom                      | ECast Q<br>countiat an the App Store                                                                                 |
|    | Gerät dem EZCast-Stick und dem                   |                                                                                                    |
|    | Internet bestehen                                |                                                                                                    |
|    |                                                  | Www.lezvu.com Q                                                                                                    |
|    |                                                  |                                                                                                    |
|    |                                                  | Wenn Abnormalitäten im WBF auftreten, verwenden Sie bitte statt des Tr4/SB-Arschlusses den externen USB-Stromadapter |
|    |                                                  | ver.15474003                                                                                                    |
|    |                                                  |                                                                                                    |
| 4  | Wenn die Verbindung nicht klappt                 |                                                                                                    |
|    | versuchen Sie nach dem Schritt 1                 |                                                                                                    |
|    | und 2 die Suche nach dem                         |                                                                                                    |
|    | EZCast-Stick. Wenn alle Stricke                  |                                                                                                    |
|    | reißen, löschen Sie die WLAN-                    |                                                                                                    |
|    | Verbindungsdaten in Ihrem Gerät                  |                                                                                                    |
|    | und beginnen von vorne.                          |                                                                                                    |

| 5. | Für Android-Geräte mit 4.1 (oder<br>einfachere Geräte ohne Miracast)<br>und Windows Geräte mit Win7 sind<br>die Schritte jedes Mal nötig - wobei<br>natürlich die WLAN-Verbindungs-<br>daten in den Geräten<br>normalerweise gespeichert bleiben<br>und die Verbindung schnell<br>aufgebaut ist.<br>Für miracastfähige Geräte (ab<br>Win8, bzw. Android 4.2) empfiehlt<br>sich die stromsparendere<br>Verbindungsvariante über<br>Miracast. Sie wird bei der EZCast-<br>Software als EZMirror bezeichnet.<br>Sie müssen dazu den EZCast Stick<br>in den Miracast-Modus (EZMirror-<br>Modus) bringen. Dazu stehen 2<br>Wege zur Verfügung. Wenn an<br>dem EZCast-Stick auch Apple-<br>Geräte betrieben werden, müssen<br>Sie den EZMirror-Modus jedes Mal<br>manuell herbeiführen, indem Sie in<br>der EZCast-Software auf EZMirror<br>drücken und danach auf den<br>Einschalter klicken. | Manuelles Einschalten von EZCast<br>(=Miracast):                           |
|----|----------------------------------------------------------------------------------------------------|----------------------------------------------------------------------------|
| 6. | Wenn an dem EZCast-Stick keine<br>Apple-Geräte betrieben werden,<br>können Sie den Stick dauerhaft auf<br>Miracast Anfangsmodus einstellen.<br>Klicken Sie in der EZCast-Software<br>auf Default Mode und wählen dort<br>mit der "Fernbedienung" auf Ihrem<br>Gerät den Modus<br>"EZMirror+Timer" und bestätigen.<br>Wenn Sie nun den EZCast-Stick<br>neu booten (USB-Kabel kurz<br>trennen oder Beamer kurz<br>ausschalten), beginnt er mit dem<br>Miracast-Modus. Ein Timer läuft<br>herunter und Sie haben 60 oder<br>120 Sekunden Zeit, die Miracast-<br>Verbindung aufzubauen.                                                                                                    | Dauerhaft den Anfangsmodus des EZCast-<br>Sticks auf EZMirror (=Miracast): |

#### Ab Win8: EZMirror (Miracast) Verbindung aufbauen

| 1. | Die Abbildung<br>zeigt am Beispiel<br>von Win 10 die                                                                                                    |                                                                                                    |
|----|----------------------------------------------------------------------------------------------------|----------------------------------------------------------------------------------------------------|
|    | Reihenfolge der<br>ersten 4 Schritte.                                                                                                    | Reduzieren Nur PC-Bildschirm                                                                                                    |
|    | (Die EZCast-<br>Software wird                                                                                                    | Image: Construction of the sport of the sport of the |
|    | nicht behöligt:)                                                                                                    | Gebr       Rubezeiten       70%       2       Erweiten         Stromspar-<br>Mouse       92       9       9       9       1         Werbinden       Netzwerk       1       1       1       1         Nur zweiter Bildschim       1       1       1       1       1         Nur zweiter       1       1       1       1       1       1         Nur zweiter       1       1       1       1       1       1       1         Nur zweiter       1       1       1       1       1       1       1       1         Nur zweiter       1       1       1       1       1       1       1       1         Nur zweiter       1       1       1       1       1       1       1       1       1       1       1       1       1       1       1       1       1       1       1       1       1       1       1       1       1       1       1       1       1       1       1       1       1       1       1       1       1       1       1       1       1       1       1       1       1       1                                                                                                    |
| 2. | Danach wird der EZCast-Stick als mögliches "Projektionsziel" angezeigt. Klicken Sie<br>darauf und nach einigen Sekunden erscheint Ihr Bildschirm auf dem Beamer. Sollte<br>das auch nach 1 min nicht klappen, so stoppen Sie die Verbindung und beginnen<br>noch einmal bei 1. Sollte auch das nicht funktionieren (sehr selten), so booten Sie<br>den Stick und Ihren Computer noch einmal neu. Nach meiner Erfahrung ist nur die<br>erste Verbindung manchmal mühsam. |                                                                                                    |

#### Mit Win7: EZMirror Verbindung aufbauen

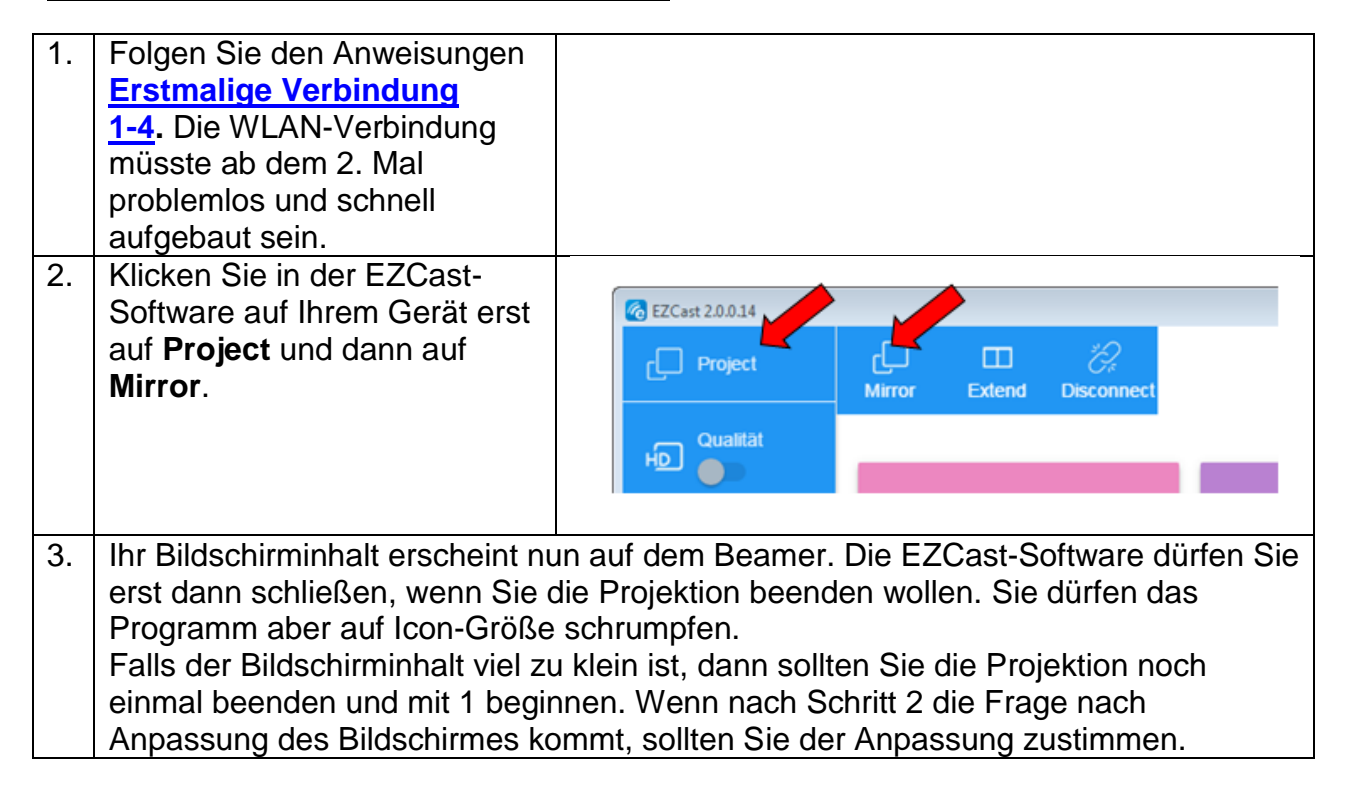

# Mit Android 4.1: Kamera verwenden oder Film oder Bilder zeigen

| 1. | Folgen Sie den Anweisungen<br>Erstmalige Verbindung 1-4. Die<br>WLAN-Verbindung müsste ab dem<br>2. Mal problemlos und schnell<br>aufgebaut sein.                                                      |  |
|----|----------------------------------------------------------------------------------------------------|--|
| 2. | EZ-Mirror (Miracast) funktioniert mit<br>Android 4.1 nicht. Sie können aber<br>in der EZCast-App die Kamera,<br>Film oder Bild usw. aktivieren und<br>diese Anwendungen auf den<br>Beamer projezieren. |  |

# Ab Android 4.2: EZMirror (Miracast) Verbindung aufbauen

| 1. | Der EZCast-Stick muss im<br>EZMirror-Modus sein (vgl.<br>Erstmalige Verbindung).                                                                                                    |                                                                                                    |
|----|----------------------------------------------------------------------------------------------------|----------------------------------------------------------------------------------------------------|
| 2. | Miracast am Android-Gerät starten. E<br>Beispielsweise:<br>→Einstellungen →Verbindungen →N<br>Der EZCast-Stick wird gesucht und g<br>→EZCast-Stick auswählen<br>(Die EZCast-Software wird nicht ben | Die Vorgehensweise hängt vom Gerät ab.<br>IFC und Freigaben → <b>Screen Mirroring</b><br>jefunden.<br>ötigt!) |

## iOS: EZMirror (AppleTV) Verbindung aufbauen

| 1. | Folgen Sie den Anweisungen<br>Erstmalige Verbindung 1-4.                                                                                                    |                                                                                                    |
|----|----------------------------------------------------------------------------------------------------|----------------------------------------------------------------------------------------------------|
| 2. | Starten Sie die EZCast-Software.<br>Der EZCast-Stick wird in der<br>Software automatisch gefunden.                                                                                                    | EZCast <sup>®</sup>                                                                                                    |
|    | Klicken Sie auf                                                                                                    | CF Last CF Last CF Las |
|    | um den EZMirror-Modus (AppleTV)<br>einzuschalten.                                                                                                    | Seffe EZN                                                                                                    |
| 3. | Da ich kein Apple Gerät habe, konnte ich das nicht ausprobieren: Eventuell können<br>Sie ganz ohne EZCast-Software einfach → <b>Screen Mirror</b> unter iOS aktivieren<br>Der Beamer wird gesucht und gefunden.<br>→Beamer auswählen |                                                                                                    |